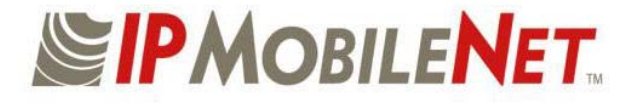

# **INSTALLATION GUIDE**

# **Mobile Data Computer**

# for Communication with the *IPSeries* Mobile Radio

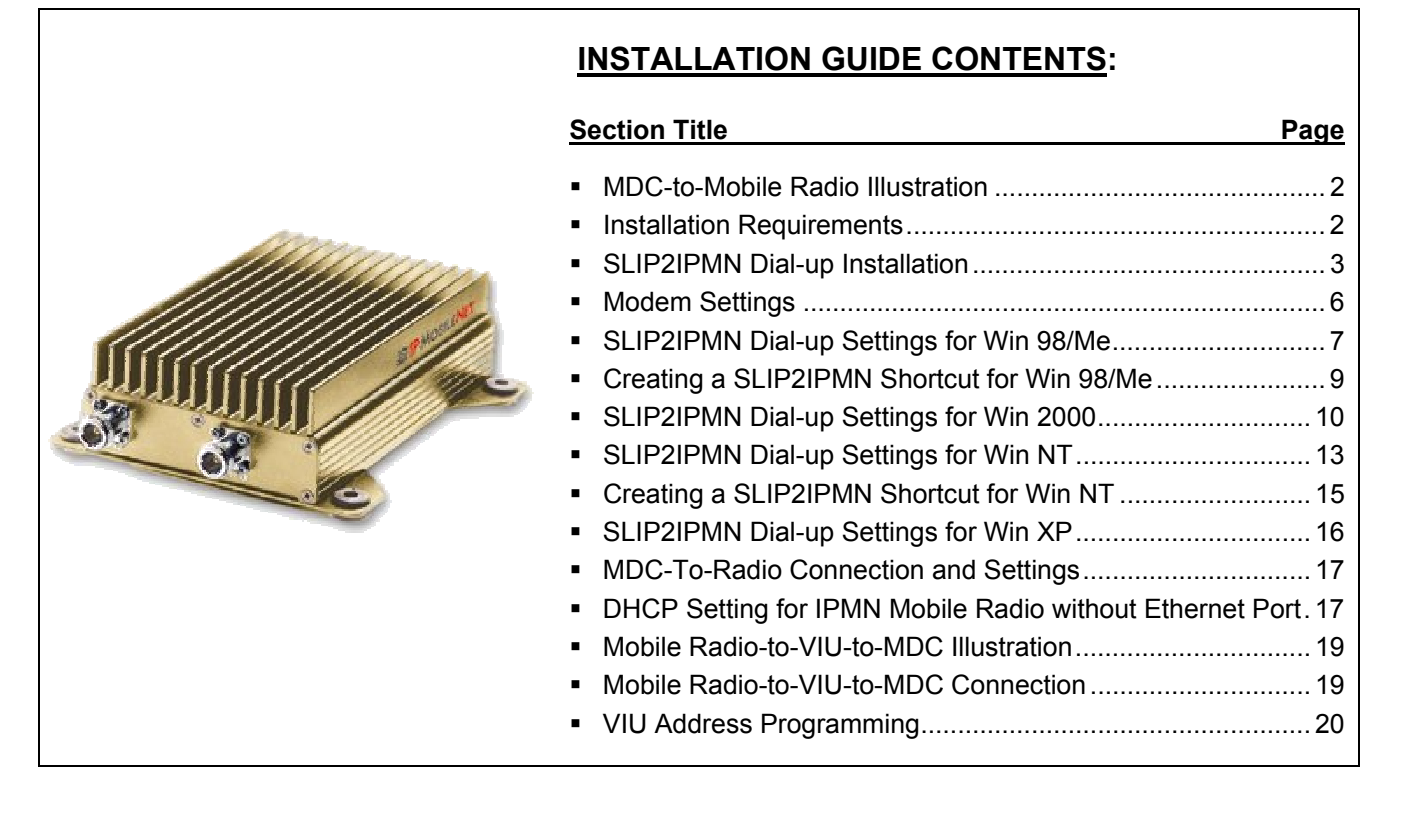

IPMN p/n: 516.80310.IG Version: A

16842 Von Karman Avenue, Suite 200, Irvine, CA 92606 Voice: (949) 417-4590 Fax: (949) 417-4591

Copyright 2001-2003 IPMobileNet, Inc.

Notice:

While reasonable efforts were made to ensure that the information in this document was complete and accurate at the time of printing, *IP*MobileNet, Inc. can assume no responsibility for any inaccuracies. Changes and corrections to the information within this document may be incorporated into future releases.

# **Mobile Data Computer-to-Mobile Radio Illustration**

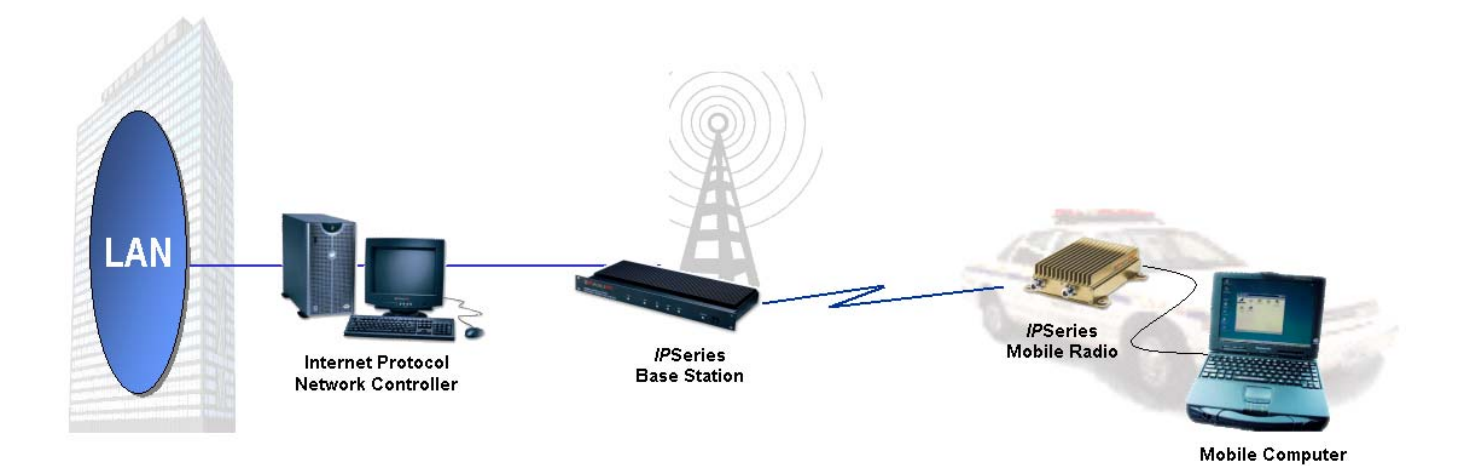

**Installation Requirements** 

#### Mobile Radio-to-MDC

- MDC (Mobile Data Computer) with an available serial communication port and Windows 98<sup>tm</sup> or greater installed
- IPMobileNet (IPMN) IPSeries Mobile Radio
- 20-foot serial cable DB9F DB9M (BlackBox p/n: EDN12J-0020-MF) to connect MDC to the mobile radio
- IPMobileNet Radio SLIP Port Driver Installation diskette (SLIP2IPMN.exe)
- IPNC (Internet Protocol Network Controller) VoiceServer Address

### Mobile Radio-to-VIU-to-MDC

#### (Refer to illustration and instructions on pages 18-19)

In addition to the above, the following components will be required for adding a Voice Interface Unit (VIU) to the configuration:

- VIU (Voice Interface Unit)
- 10-foot serial cable DB9F DB9M (BlackBox p/n: EDN12J-0010-MF) to connect VIU to the mobile radio (included)

NOTE:

IP Addressing is site-dependent.

| SLIP2IPMN Dial-up Network Connection Installation                                                                                                    |                                                                                                    |  |  |  |  |
|----------------------------------------------------------------------------------------------------|----------------------------------------------------------------------------------------------------|--|--|--|--|
| This section provides step-by-step instructions on how to install the IPMN Radio SLIP Port Driver onto the MDC for connection to an IPMN <i>IP</i> Series Mobile Radio. This setup will also facilitate adding a VIU to the configuration. It will also provide instructions on configuration and settings for the SLIP port to function properly.                                                                                                    |                                                                                                    |  |  |  |  |
| NOTE: The screens shown were captured using Windows 98 <sup>tm</sup> . D                                                                                                    | ifferences between Windows versions will be noted.                                                                                                    |  |  |  |  |
| Step 1       At the computer desktop, double click on the MyComputer icon.         Step 2       Insert the IPMN Radio SLIP Port Driver                                                                                                    | Step 5       At the WinZip Self-Extractor window, click on the Unzip button to begin the unzip process.         WinZip Self-Extractor - INVADR2.exe         To unzip all files in INVADR2.exe to the specified         Unzip to folder:         Extractor FlexiFMobileNet         Browse         Derewrite files without prompting |  |  |  |  |
| Installation diskette labeled <b>SLIP2IPMN.exe</b> in the floppy drive.                                                                                                    | Help                                                                                                    |  |  |  |  |
| Step 3 Double click on the A:\ drive.                                                                                                    | <b>NOTE:</b> The zipped file will self-extract and install the radio port driver files on the MDC.                                                                                                    |  |  |  |  |
| Die Lak Detw gol Taylories (Dep)       Image: Comparison of the comparison of the comparison of th | Step 6       Click on the OK button after self-extraction is complete.         WinZip Self-Extractor       Image: Click on the Close button to continue.                                                                                                    |  |  |  |  |
| Step 4 Double click on the SLIP2IPMN file.                                                                                                    | WinZip Self-Extractor - INVADR2.exe         To unzip all files in INVADR2.exe to the specified         folder press the Unzip button.         Unzip to folder:         CVProgram FilesNIPMobileNet:         Qverwrite files without prompting         About         Help                                                           |  |  |  |  |
| 31/2<br>Floppy<br>(A:)<br>Select an item to<br>view its<br>description.<br>550KB ▲ My Computer                                                                                                    | Step 8 Close the A:\ drive folder by clicking on the 🛛 at the top right-hand corner of the window.                                                                                                    |  |  |  |  |

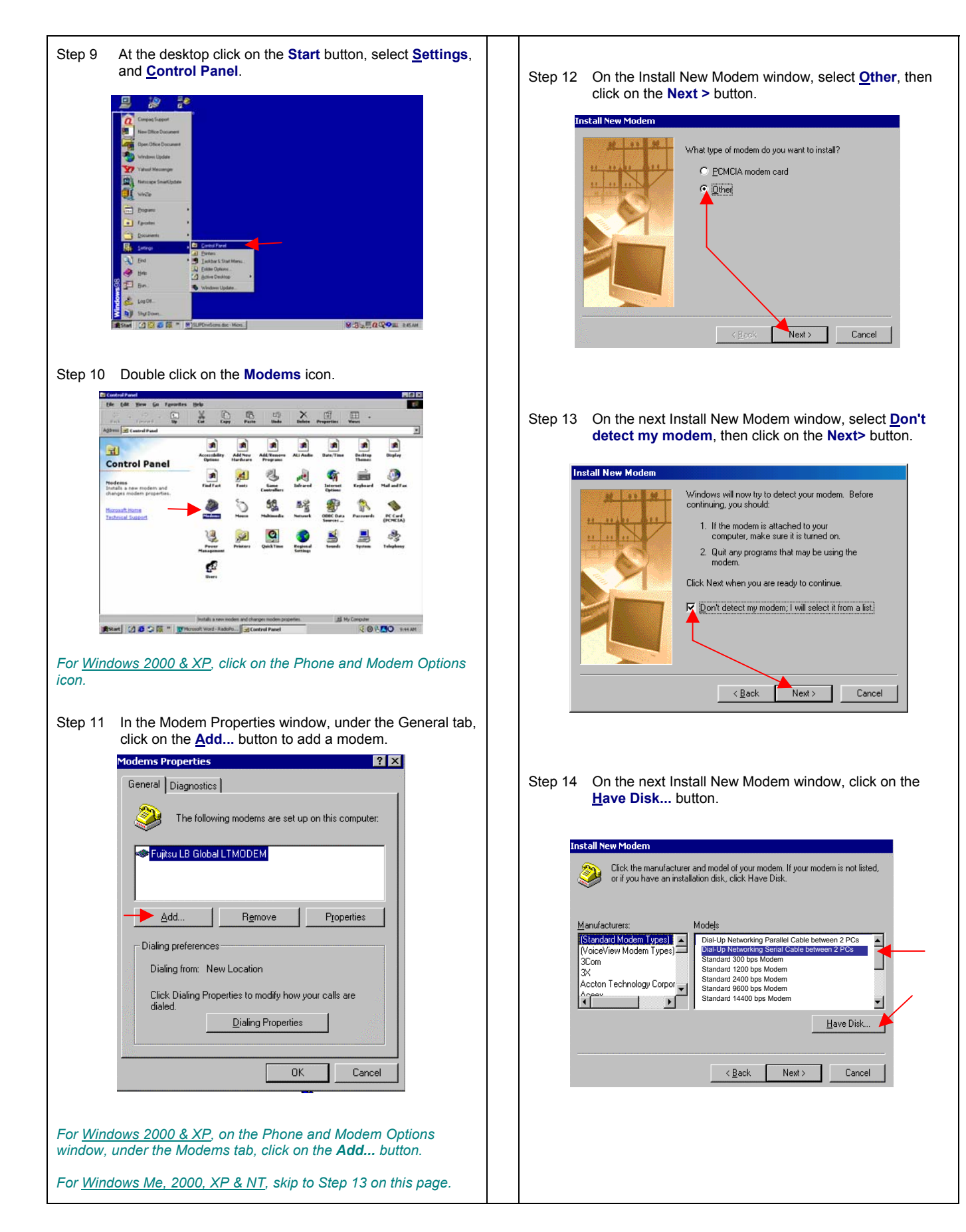

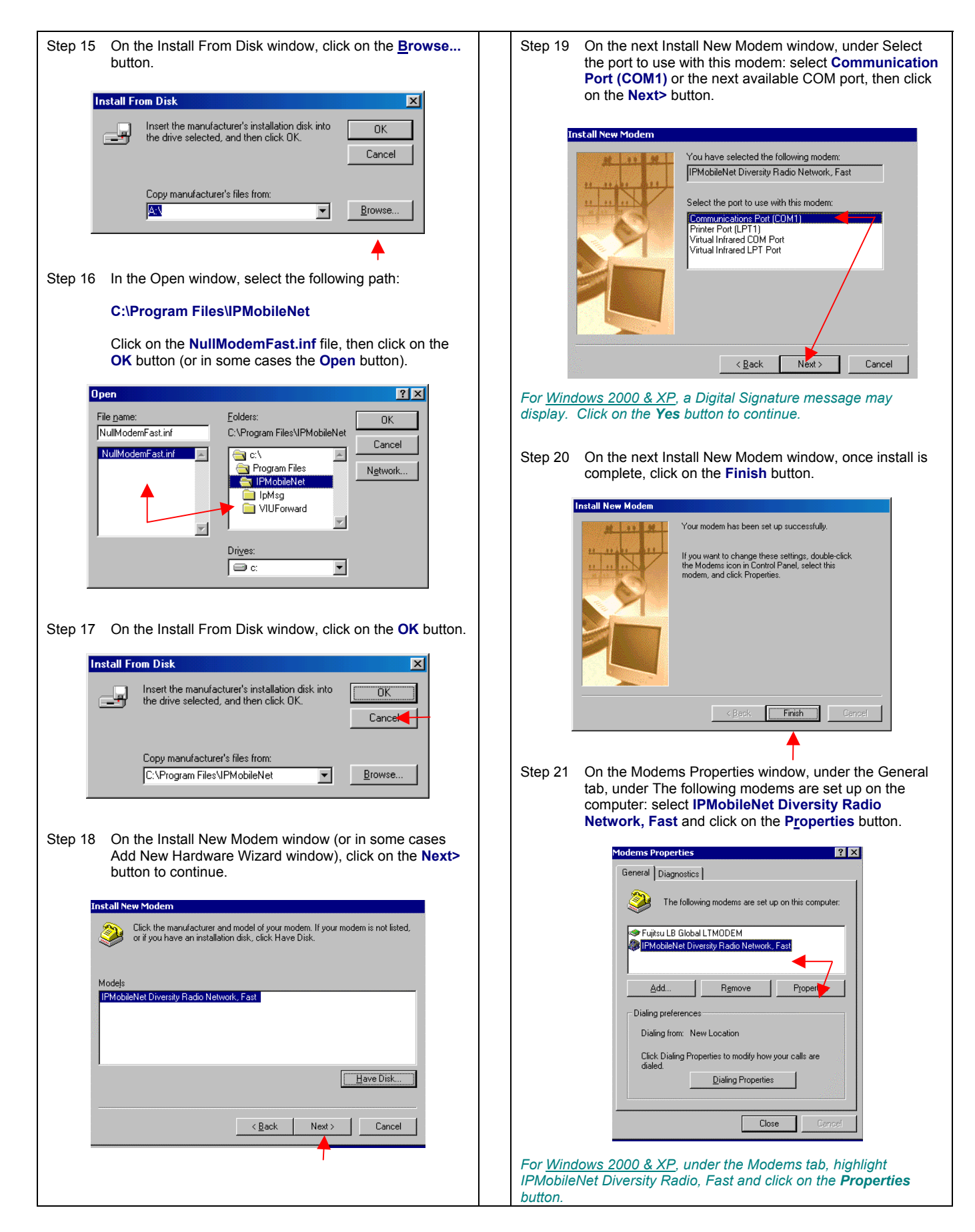

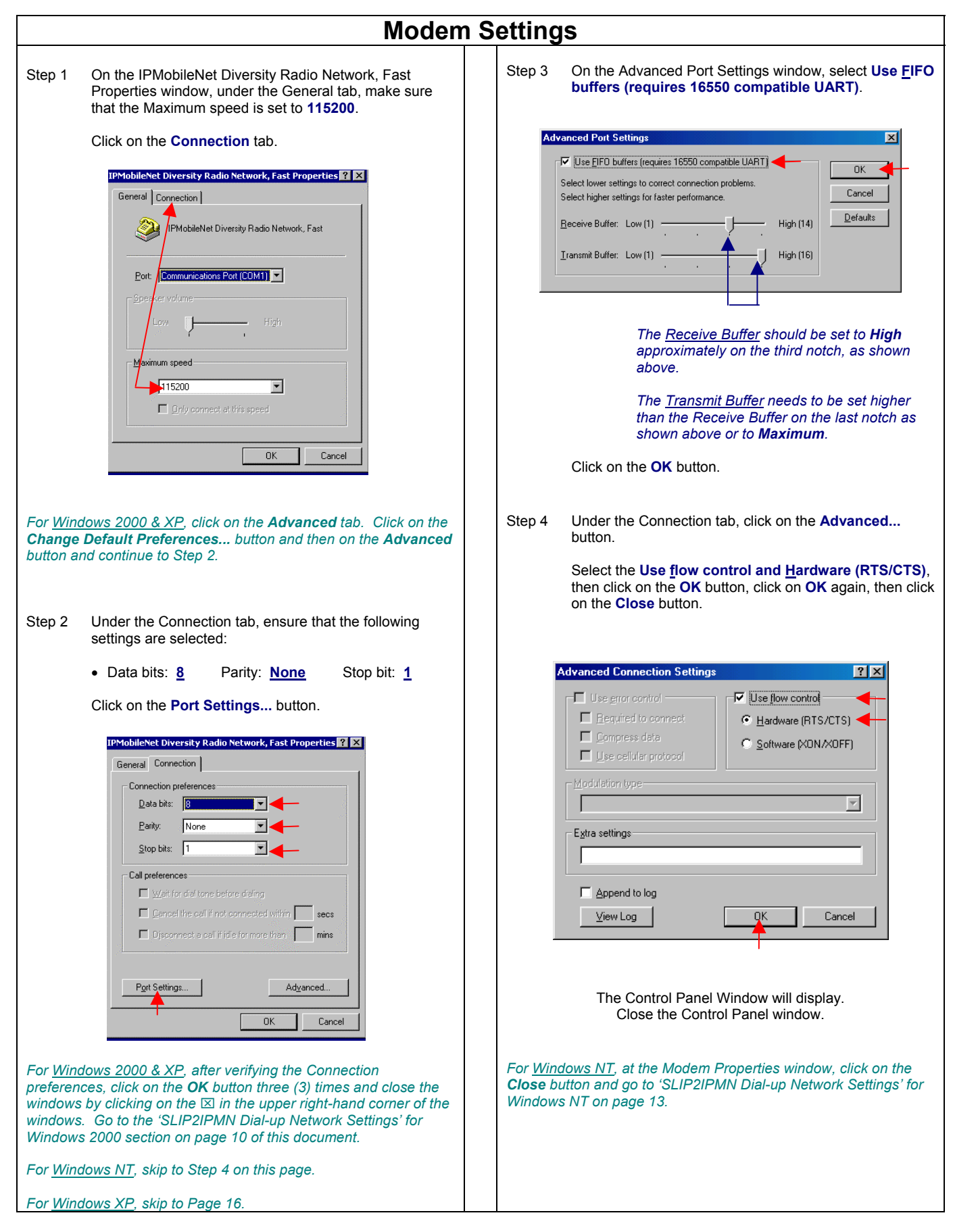

### SLIP2IPMN Dial-up Network Settings for Windows 98/Me

Step 1 At the desktop, click on the Start button, select <u>Programs, Accessories, Communications, and Dial-</u> Up Networking.

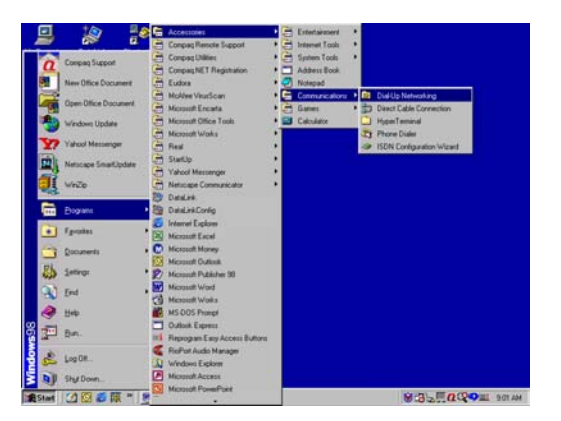

Step 2 On the Dial-Up Networking window, double click on the Make New Connection icon.

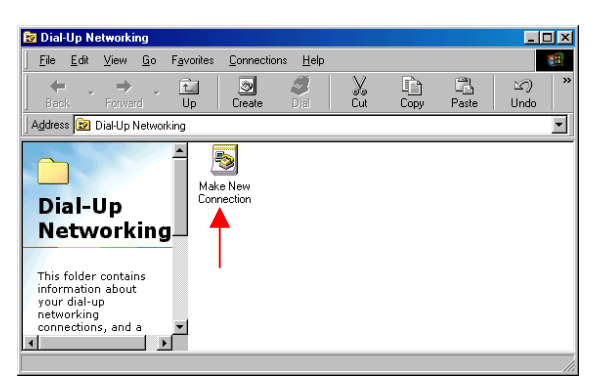

Step 3 On the Make New Connection window, under Type a name for the computer you are dialing: type

#### SLIP2IPMN

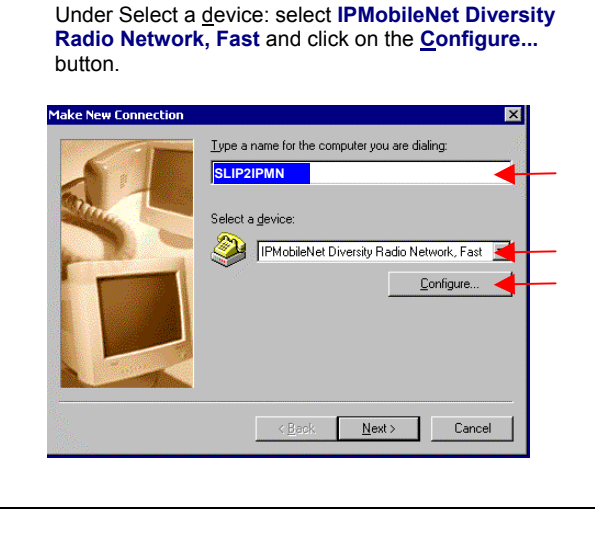

Step 4 On the IPMobileNet Diversity Radio Network, Fast Properties window, click on the **Options** tab.

Under the Options tab, under Status control, make sure that Bring up terminal window <u>before dialing and Bring</u> up terminal window after dialing are <u>not</u> selected.

# Select **Display modem <u>status</u>** and click on the **OK** button.

| IPMobileNet Diversity Radio Network, Fast Properties 🏆 🗙 |  |  |  |
|----------------------------------------------------------|--|--|--|
| General Connection Options                               |  |  |  |
| Connection control                                       |  |  |  |
| Bring up terminal window before dialing                  |  |  |  |
| Bring up terminal window after dialing                   |  |  |  |
| Dial control                                             |  |  |  |
| Cperator assisted or manual dial                         |  |  |  |
| Wait for credit card tone: 8 = seconds                   |  |  |  |
| Status control                                           |  |  |  |
| Display modern <u>s</u> tatus                            |  |  |  |
|                                                          |  |  |  |
| OK Cancel                                                |  |  |  |

- Step 5 On the Make New Connection window, click on the **Next>** button to continue.
- Step 6 On the next Make New Connection window, leave the Area code field blank. In the **Telephone number** field type in a **5** and leave the Country set to USA. Click on the **Next>** button.

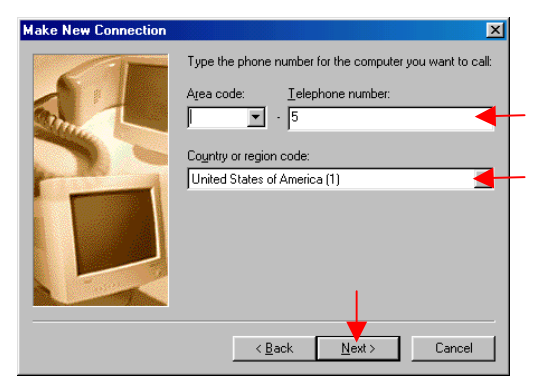

Step 7 On the next Make New Connection window, click on the **Finish...** button and the new connection is created.

| Make New Connection | ×                                                                                                    |  |  |
|---------------------|----------------------------------------------------------------------------------------------------|--|--|
|                     | You have successfully created a new Dial-Up Networking<br>connection called:<br>SLIP2IPMN                                                                 |  |  |
|                     | Click Finish to save it in your Dial-Up Networking folder.<br>Double-click it to connect.<br>To edit this connection later, click it, click the File menu |  |  |
|                     | and then click Properties.                                                                                                    |  |  |
|                     | < Back Finish Cancel                                                                                                    |  |  |
|                     | T                                                                                                    |  |  |

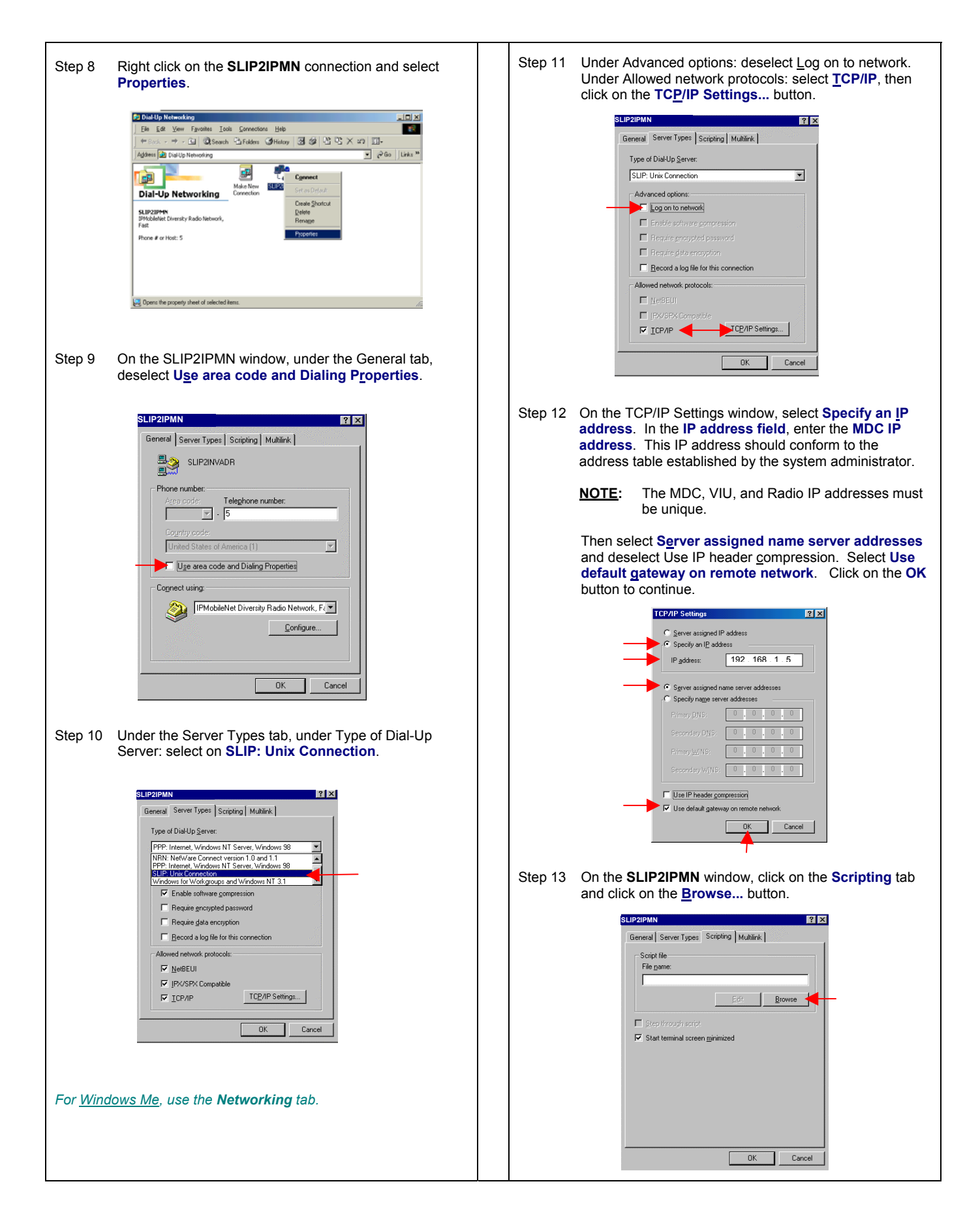

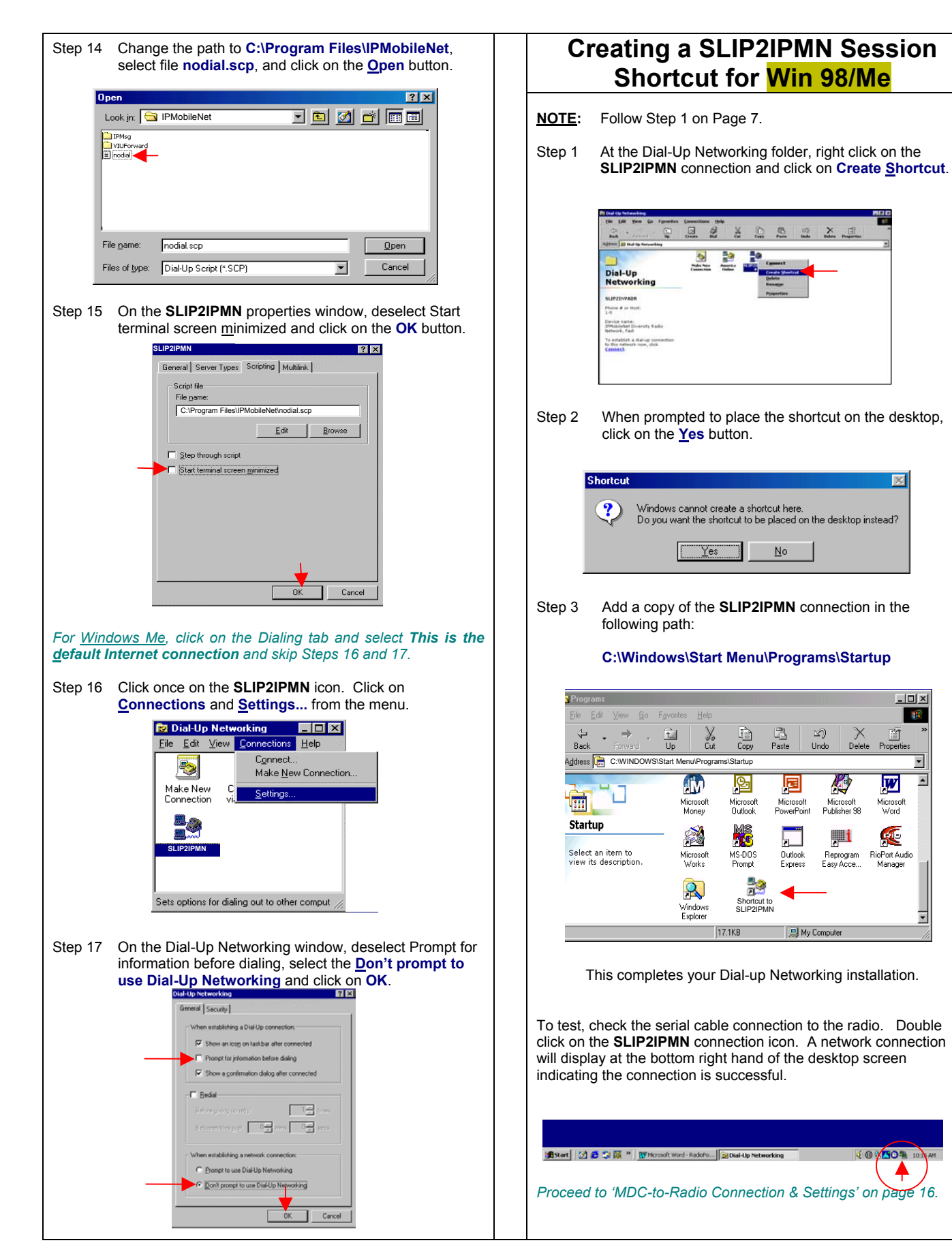

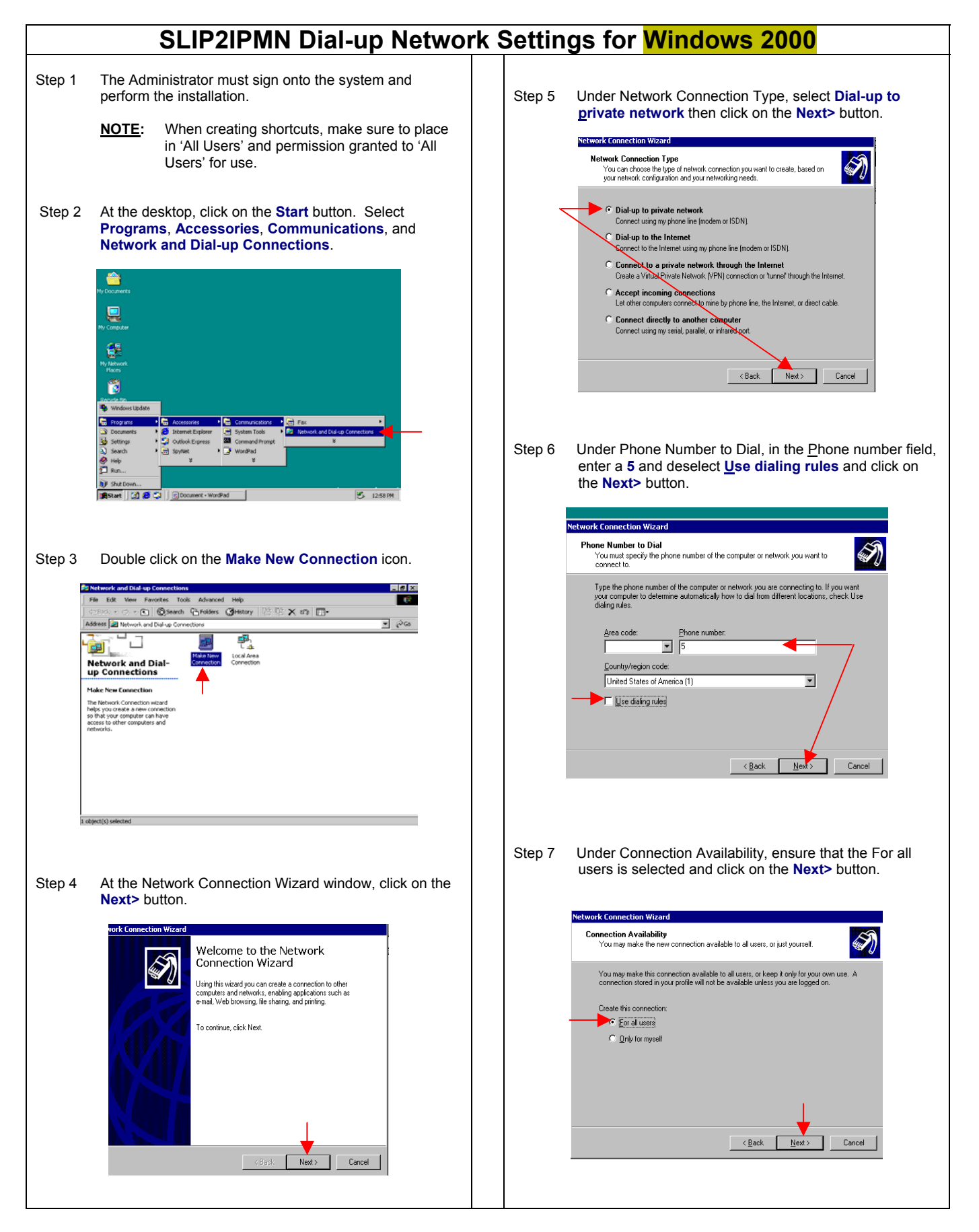

| Step 8  | Under Completing the Network Connection Wizard,<br>under <u>Type</u> the name you want to use for this<br>connection: type <b>SLIP2IPMN</b> . Select <b>Add a <u>shortcut</u> to</b><br><b>my desktop</b> and then click on the <b>Finish</b> button.                                                                                                    | Step 11 Select Enable hardware flow control and click on the OK button.                                                                                                    |
|---------|----------------------------------------------------------------------------------------------------|----------------------------------------------------------------------------------------------------|
| N       | etwork Connection Wizard                                                                                                    | IPMobileNet Diversity Radio Network, Fast (CDM1) Maximum speed (bps): 115200 Modern protocol Hardware features Fashe hardware flow control Enable modem error control Enable modem compression Initialization Show teaminal window Run script Edit Browse Edit Browse Cancel                                                                                                    |
| Step 9  | On the Connect SLIP2IPMN window, click on the<br>Properties button                                                                                                    | Step 12 Click on the <b>Networking</b> tab and under Typ <u>e</u> of dial-<br>up server I am calling: select <b>SLIP: Unix Connection</b> .                                                                                                    |
|         | Connect SLIP2IPIN       Image: Connect SLIP2IPIN         Image: Connect SLIP2IPIN       Image: Connect SLIP2IPIN         Image: Connect SLIP2IPIN       Image: Connect SLIP2IPIN         Image: Connect SLIP2IPIN       Image: Connect SLIP2IPIN         Image: Connect SLIP2IPIN       Image: Connect SLIP2IPIN         Image: Connect SLIP2IPIN       Image: Connect SLIP2IPIN         Image: Connect SLIP2IPIN       Image: Connect SLIP2IPIN         Image: Connect SLIP2IPIN       Image: Connect SLIP2IPIN         Image: Connect SLIP2IPIN       Image: Connect SLIP2IPIN         Image: Connect SLIP2IPIN       Image: Connect SLIP2IPIN | General       Options       Security       Networking       Sharing         Type of dial-up server I an caling:       PPP. Windows 55/98/NT4/2000. Internet       Y         PPP. Windows 55/98/NT4/2000. Internet       Y         SUP: Unix Connection       Internet         SUP: Unix Connection       Internet         Components checked are used by this connection:       Internet Protocol (TCP/IP)         Image: The and Printer Sharing for Microsoft Networks       Install.         Install.       Uninstall         Properties       Description         Transmission Control Protocol/Internet Protocol. The default wide area network protocol what provides communication across diverse interconnected networks.         DK       Cancel                                                                                                    |
| Step 10 | On the SLIP2IPMN Properties window, under the General tab, deselect Use dialing rules. Under Connect using: click on the Configure button.                                                                                                    | Step 13 Under <u>C</u> omponents checked are used by this connection: highlight Internet Protocol (TCP/IP) and click on the Properties button.                                                                                                    |
|         | SLIP2IPMN  General Options Security Networking Sharing  Connect using:  Modern - IPMobileNet Diversity Radio Network, Fast (CDM1)  Phone number  Auge code: Phone number:  Auge code: United States of America (1)  Uge dialing rules  Rules  Showy icon in taskbar when connected                                                                                                    | General Options Security Networking Sharing Type of diakup server I am calling: SLIP: Unix Connection Components checked are used by this connection: Components checked are used by this connection: Components checked are used by this checked are used by this connection: Components checked are used by this connection: Components checked are used by this checked are used by this checked are used by this checked are used by this checked are used by this checked are used by this checked are used by this checked are used by this checked are used by this che |

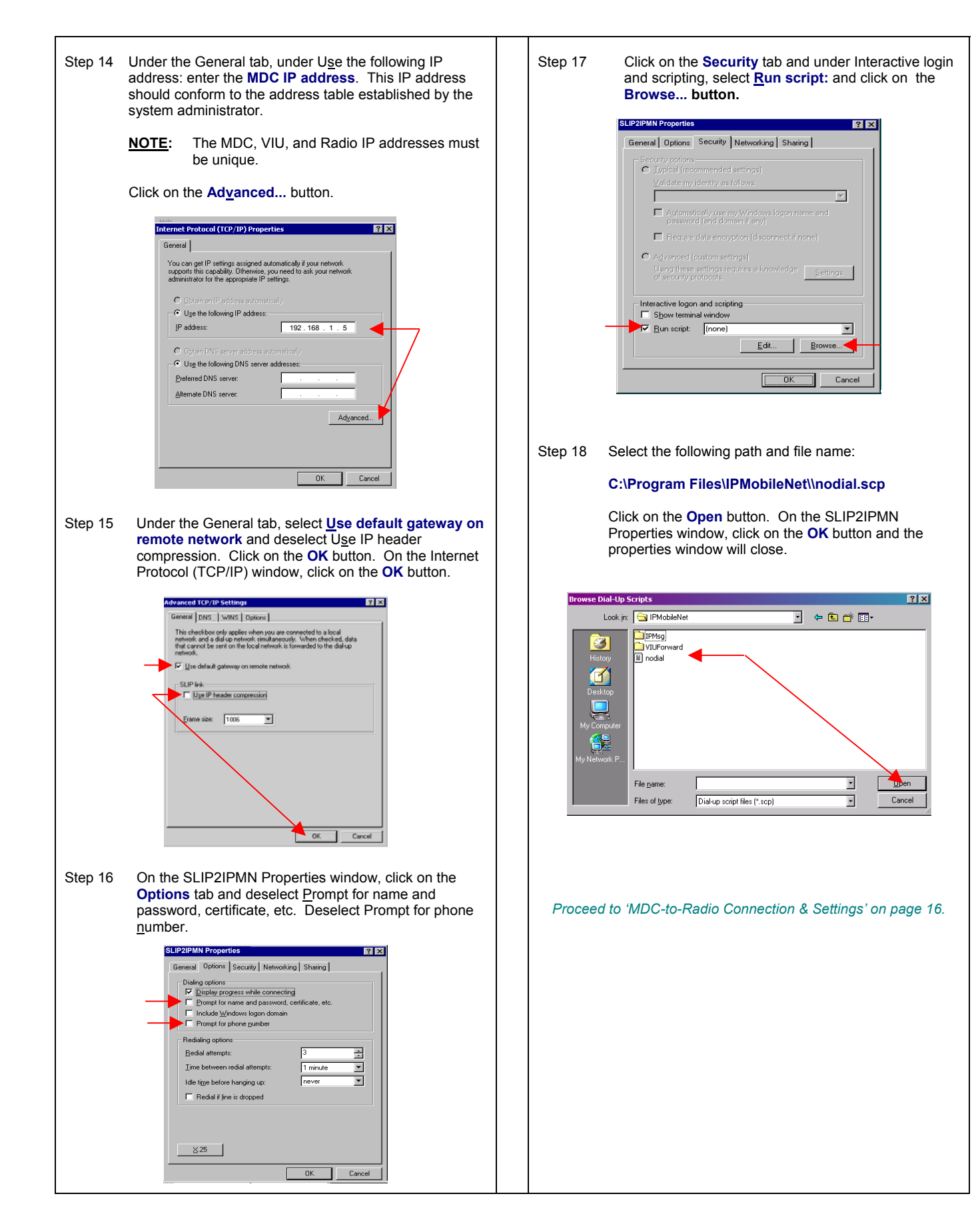

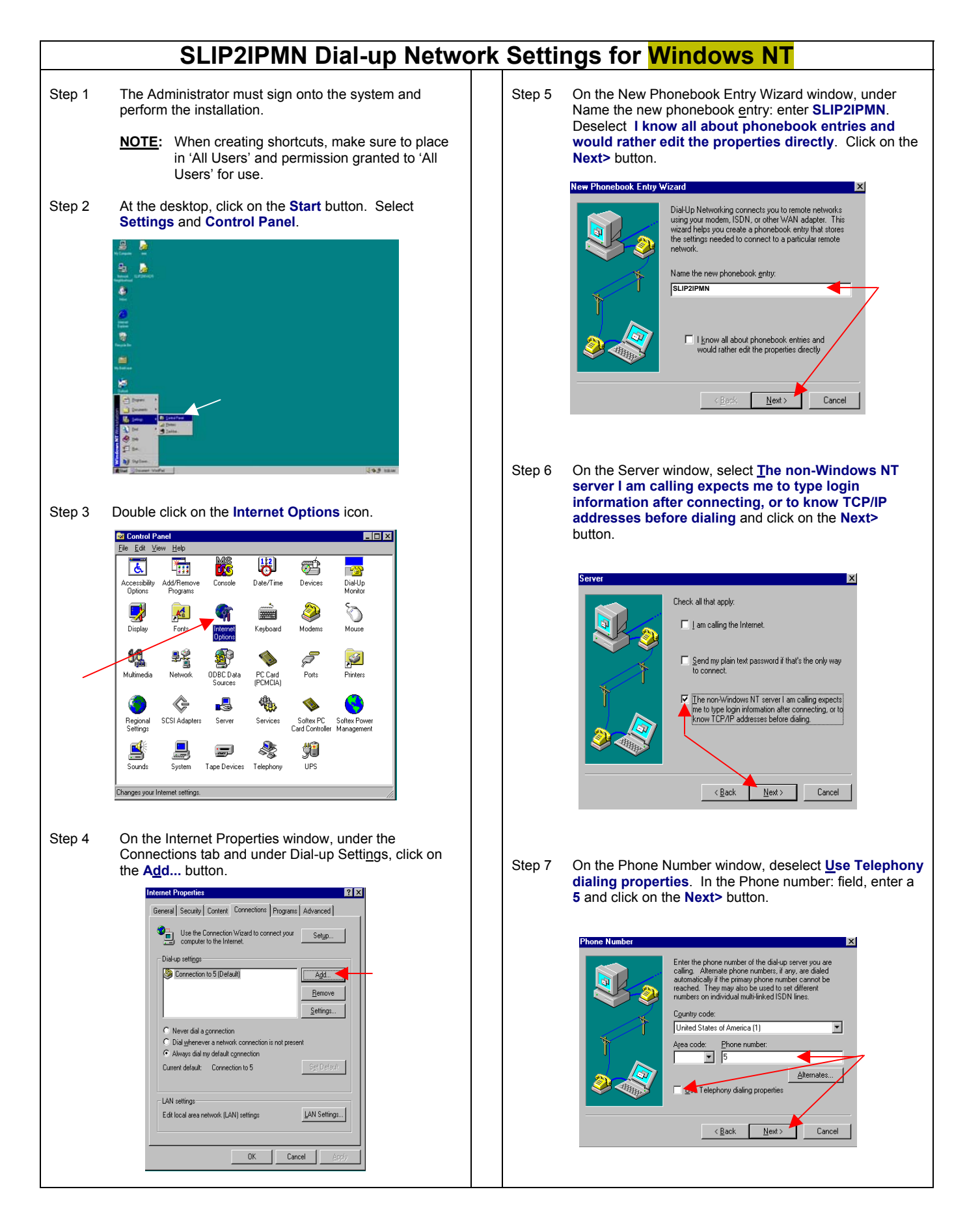

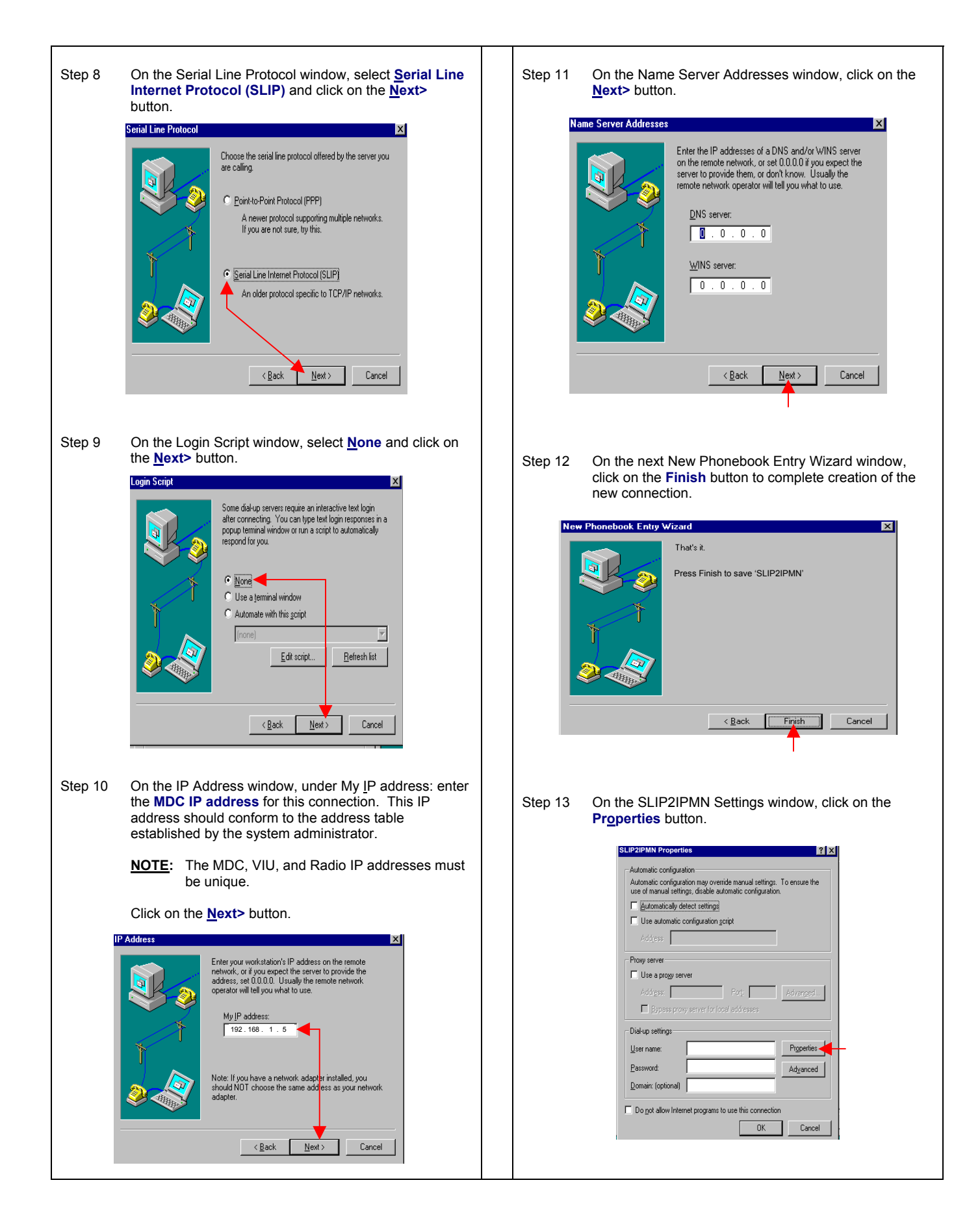

| Step 14 | Under the Edit Phonebook Entry window, under the<br>Basic tab, click on the <u>Configure</u> button.<br><u>Edit Phonebook Entry</u><br><u>Basic Server Script Security X25</u><br><u>Entry name: Security X25</u><br><u>Entry name: Cogment: Cogment: Cogmen</u> | SI       | tep 17                       | On the SLIP TCP/IP Settings window, deselect Force IP header compression, select Use default gateway on remote network and click on the OK button.                                                  |  |
|---------|----------------------------------------------------------------------------------------------------|----------|------------------------------|----------------------------------------------------------------------------------------------------|--|
| Step 15 | Ensure that Initial speed (bps): is set to <b>115200</b> .<br>Under Hardware Features, select <b>Enable hardware</b><br><u>flow control</u> and click on the <b>OK</b> button.                                                                                                    | SI       | tep 18                       | At the Edit Phonebook Entry window, click on the <b>OK</b> button.                                                                                                    |  |
|         | Modem Configuration ? X<br>IPMobileNet Diversity Radio Network, Fast<br>Initial speed (bps): 115200<br>Hardware Features<br>Finable hardware flow control                                                                                                    | Si       | tep 19                       | At the SLIP2IPMN Settings window, click on the <b>OK</b> button.                                                                                                    |  |
|         | Enable modem <u>e</u> rror control                                                                                                    |          | Creating a SLIP2IPMN Session |                                                                                                    |  |
|         | Disable modern speaker                                                                                                    |          |                              | Shortcut for Windows NT                                                                                                    |  |
|         | OK Cancel                                                                                                    | St       | tep 1                        | At the desktop, click on the <b>Start</b> button. Select <b>Programs, Accessories</b> , and <b>Dial-Up Networking</b> .                                                                             |  |
| Step 16 | At the Edit Phonebook Entry window, click on the <b>Server</b> tab. Under Dial-up server type: ensure that SLIP: Internet is selected. Ensure that under Network                                                                                                    | SI       | tep 2                        | In the Phonebook entry to dial: make sure to select <b>SLIP2IPMN</b> . Click on the <u>M</u> ore ▼ button.                                                                                          |  |
|         | Settings button.                                                                                                    | St       | tep 3                        | Select Create shortcut to entry                                                                                                    |  |
|         | Edit Phonebook Entry 3 X<br>Basic Server Script Security X.25<br>Dial-up gerver type:<br>SLIP: Internet<br>Network protocols<br>TCD/ID S. "                                                                                                    | S        | tep 4                        | The Create Dial-Up Shortcut screen<br>displays defaulting to the desktop.<br>Click on the <b>OK</b> button. A shortcut icon<br>is created and is placed on the desktop.<br>Shortcut to<br>SLIP2IPMN |  |
|         |                                                                                                    | <u>N</u> | <u>OTE</u> :                 | Add a copy of the SLIP2IPMN connection to the following path:                                                                                                    |  |
|         | Enable software compression     Enable FRP LCP extensions                                                                                                    |          |                              | C:\Documents and Settings\All Users\Start<br>Menu\Programs\Startup                                                                                                    |  |
|         | OK Cancel                                                                                                    | 1        | Proceed                      | d with 'MDC-to-Radio Connection & Settings' on page 16.                                                                                                    |  |

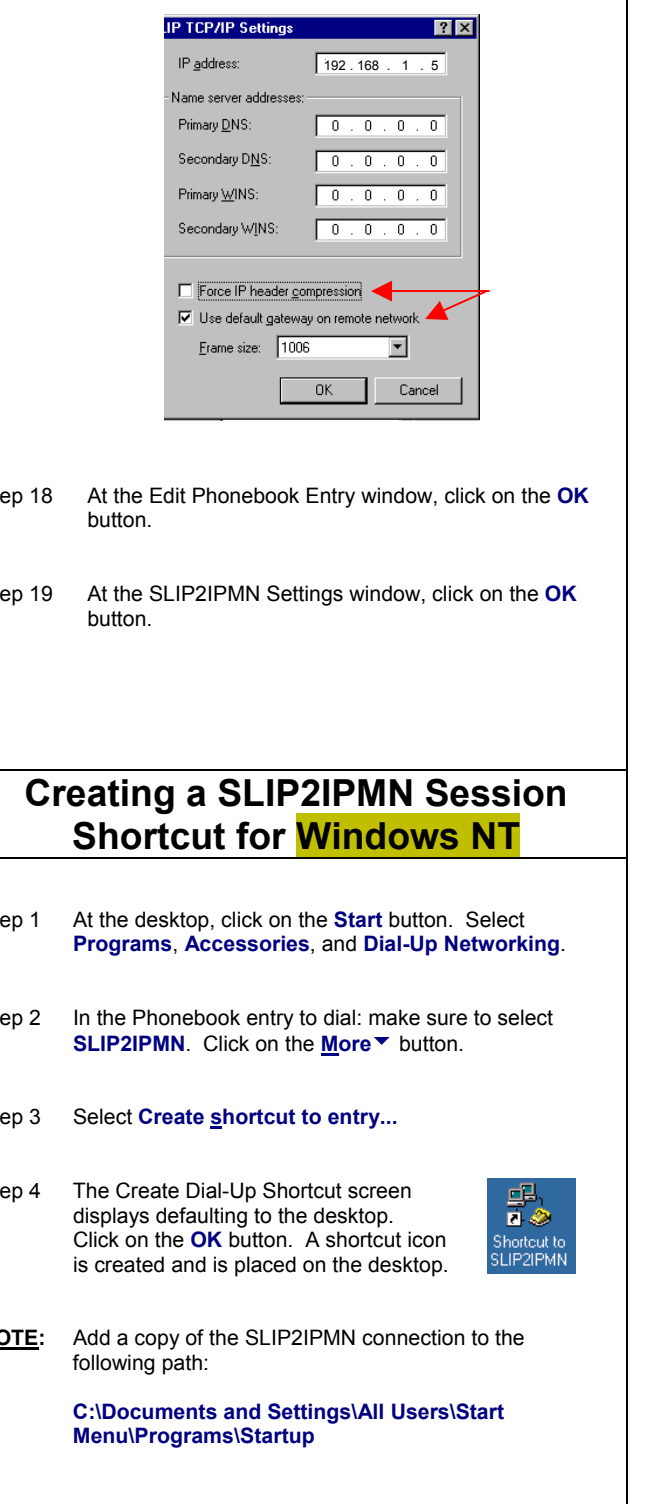

|         | SLIP2IPMN Dial-up Network Settings for Windows XP                                                                                                    |  |  |
|---------|----------------------------------------------------------------------------------------------------|--|--|
| Step 1  | At the desktop, right click on the <b>My Network Places</b> icon, and select <b>Properties.</b>                                                                                                    |  |  |
| Step 2  | Click on 'Create New Connection' and the New Connection Wizard window displays.                                                                                                    |  |  |
| Step 3  | Under Network Connection Type, select <b>Connect to the</b><br>Internet and click on the Next > button.                                                                                                    |  |  |
| Step 4  | Under Getting Ready, select <b>Setup my Connection</b><br>Manually and click on Next >.                                                                                                    |  |  |
| Step 5  | Under Internet Connection, select Connect using a<br>dial-up modem and click on the Next > button.                                                                                                    |  |  |
| Step 6  | Under Select a Device, select the IPMN Diversity Radio<br>Network, Fast (COM1) modem and click on the Next ><br>button.                                                                                                |  |  |
| Step 7  | Under Connection Name, enter <b>SLIP2IPMN</b> and click on the <b>Next</b> > button.                                                                                                    |  |  |
| Step 8  | In the Phone Number to Dial box, enter <b>5</b> and click on the <b>Next</b> > button.                                                                                                    |  |  |
| Step 9  | Under Internet Account Information, click on the <b>Next &gt;</b> button.                                                                                                    |  |  |
| Step 10 | At the Complete the New Connection Wizard window,<br>click on 'Add a short cut to my desktop' and click on<br>the Finish button and the connection is created as well<br>as a shortcut icon to the computer's desktop. |  |  |
| Step 11 | Right click on the newly created <b>SLIP2IPMN</b> network connection and select <b>Properties</b> .                                                                                                    |  |  |
| Step 12 | Click on the Advanced tab.                                                                                                    |  |  |
| Step 13 | Under Internet Connection Sharing, make sure to deselect the option 'Allow other network users to connect through this computer's Internet connection' and click on the OK button.                                     |  |  |
|         | <b>NOTE:</b> If Step 13 is not performed for Windows XP, the connection will not work.                                                                                                    |  |  |
|         |                                                                                                    |  |  |
|         |                                                                                                    |  |  |
|         |                                                                                                    |  |  |
|         |                                                                                                    |  |  |
|         |                                                                                                    |  |  |
|         |                                                                                                    |  |  |
|         |                                                                                                    |  |  |
|         |                                                                                                    |  |  |

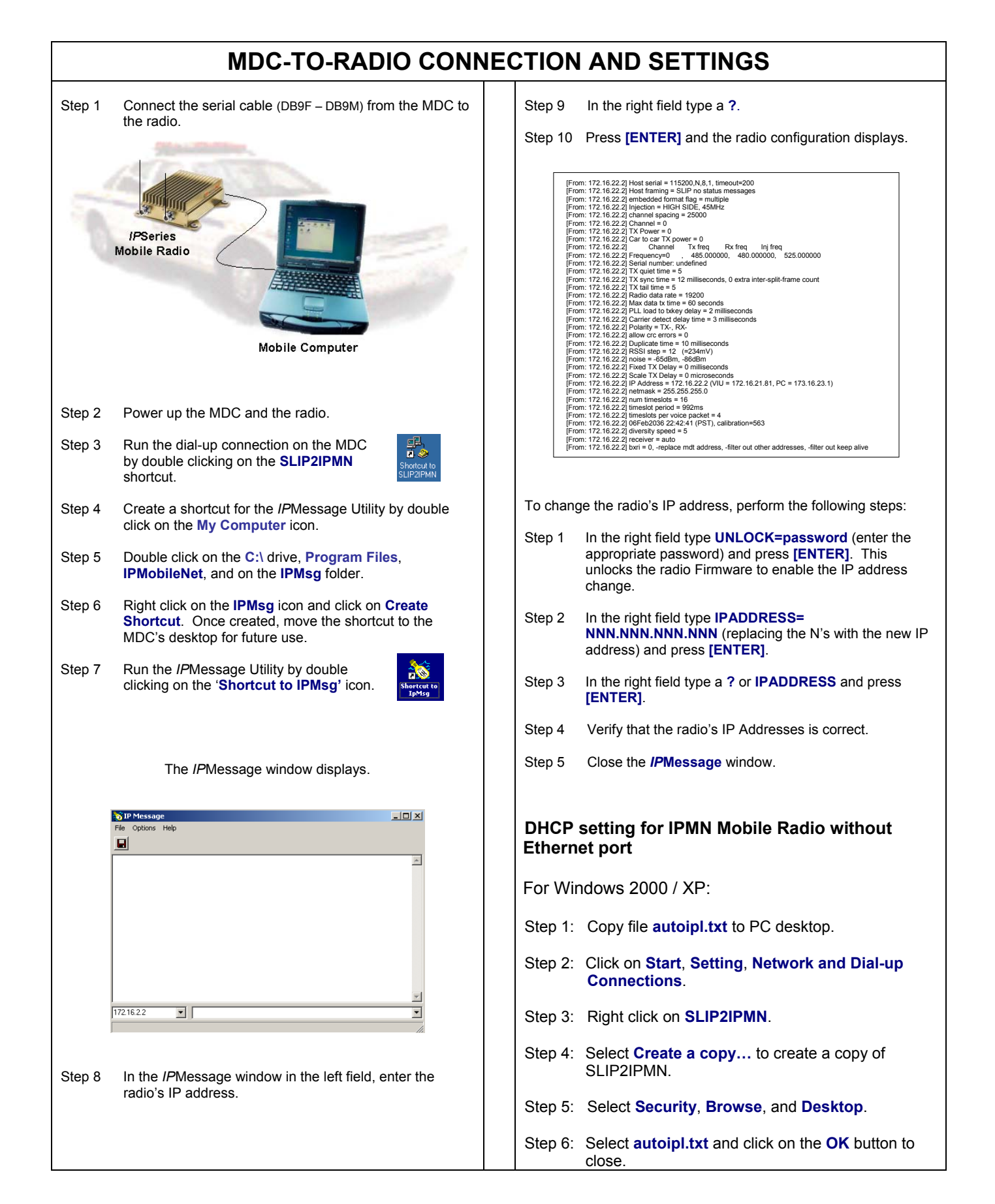

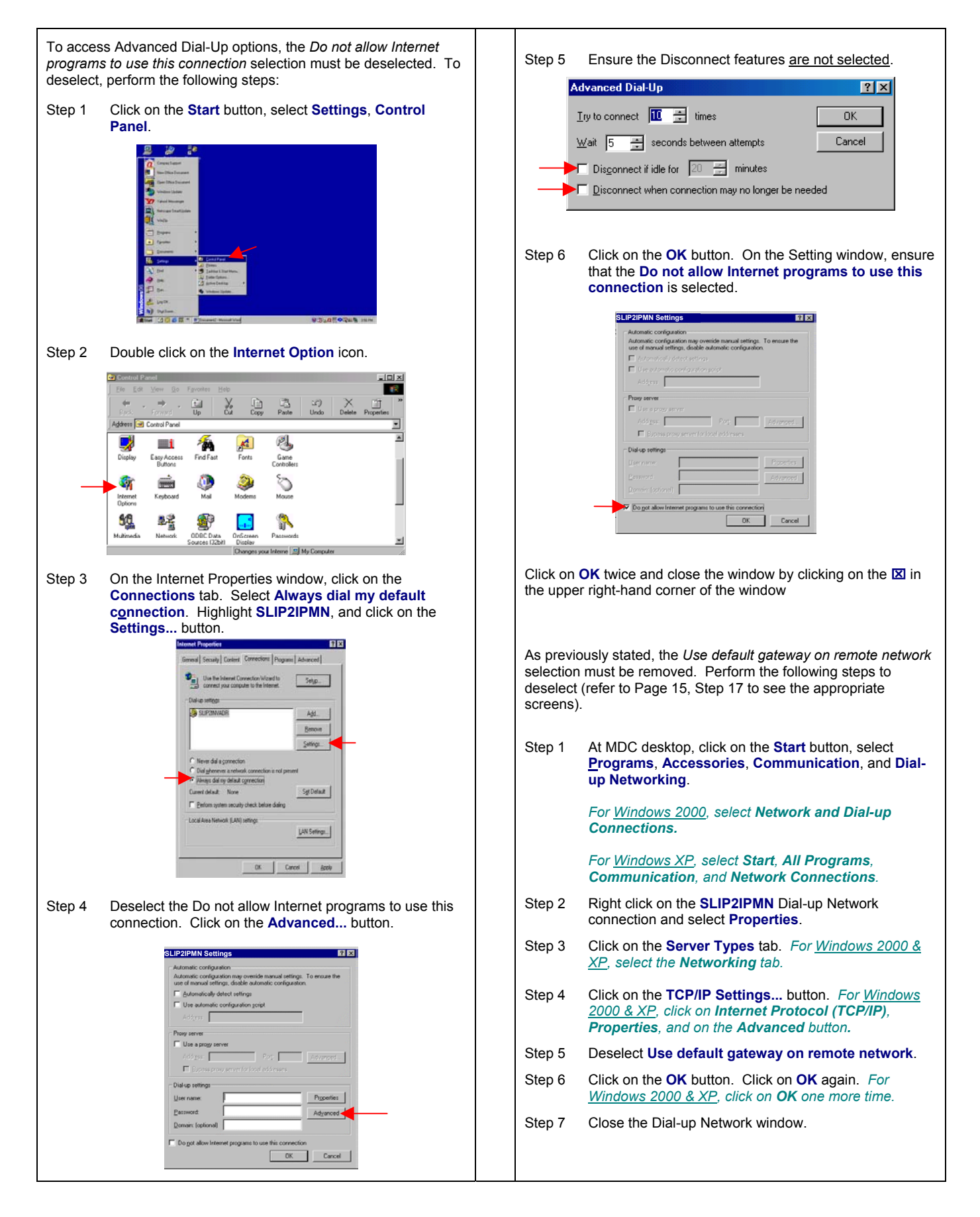

# Mobile Radio-to-VIU-to-Mobile Data Computer Illustration

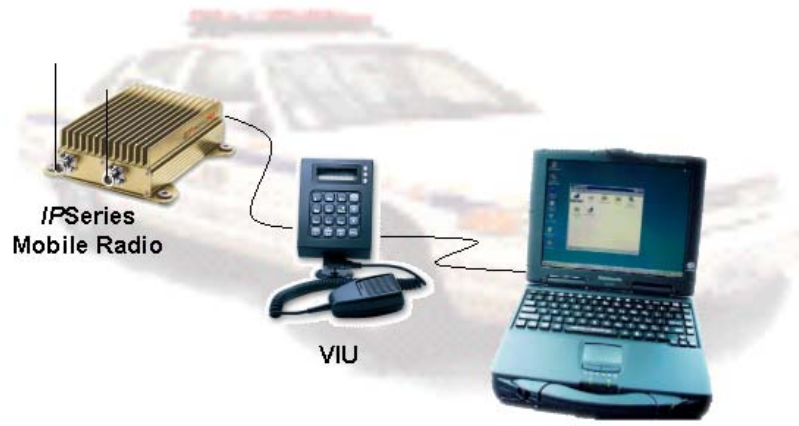

Mobile Computer

### MOBILE RADIO-TO-VIU-TO-MDC CONNECTION

To connect the serial cable (see Fig. 1 below), perform the following steps:

- Step 1 Attach the 20-foot serial cable male connector (DB9M) to the radio.
- Step 2 Route the female connector (DB9F) to the operator's compartment of the vehicle and connect to the serial communication port located on the rear of the VIU near the microphone hang up clip.
- Step 3 Attach the 10-foot serial cable male connector (DB9M) to the other serial communication port located on the rear of the VIU.
- Step 4 Route the female connector (DB9F) of the 10-foot serial cable to the serial communication port located on the rear of the MDC.

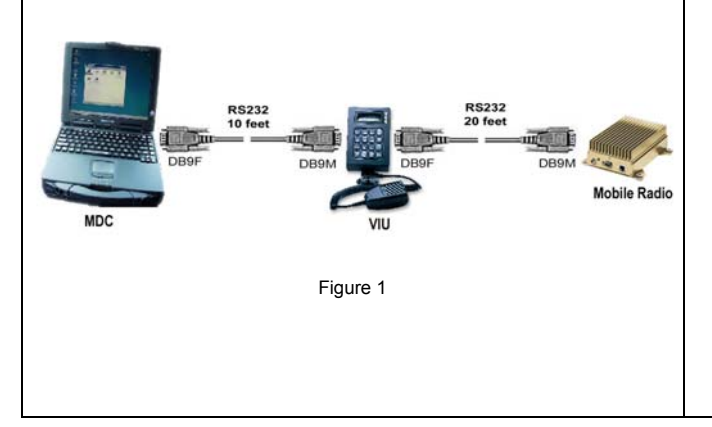

To connect the VIU power supply (see Fig. 2 below), perform the following steps:

- Step 1 Route the VIU's power supply cable from the operator's compartment to the trunk compartment.
- Step 2 Connect the black wire to the negative (-) terminal of the EMI Noise Filter.
- Step 3 Attach the red wire of the VIU's power supply cable inline fuse to the radio connection on the EMI Noise Filter.

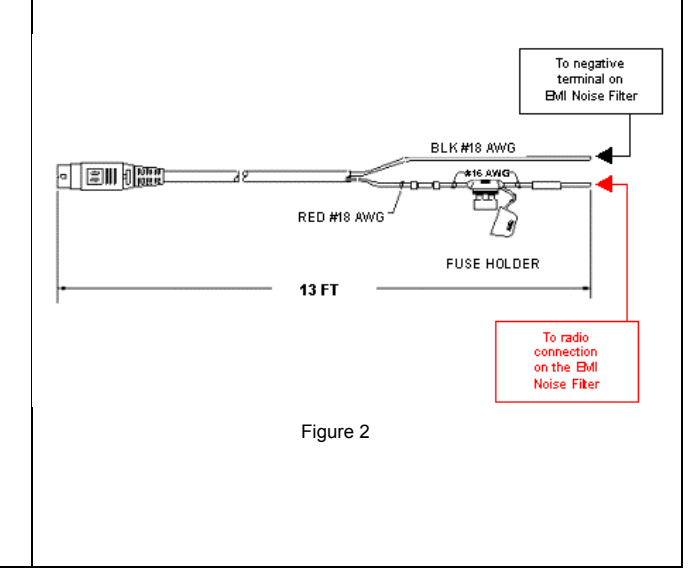

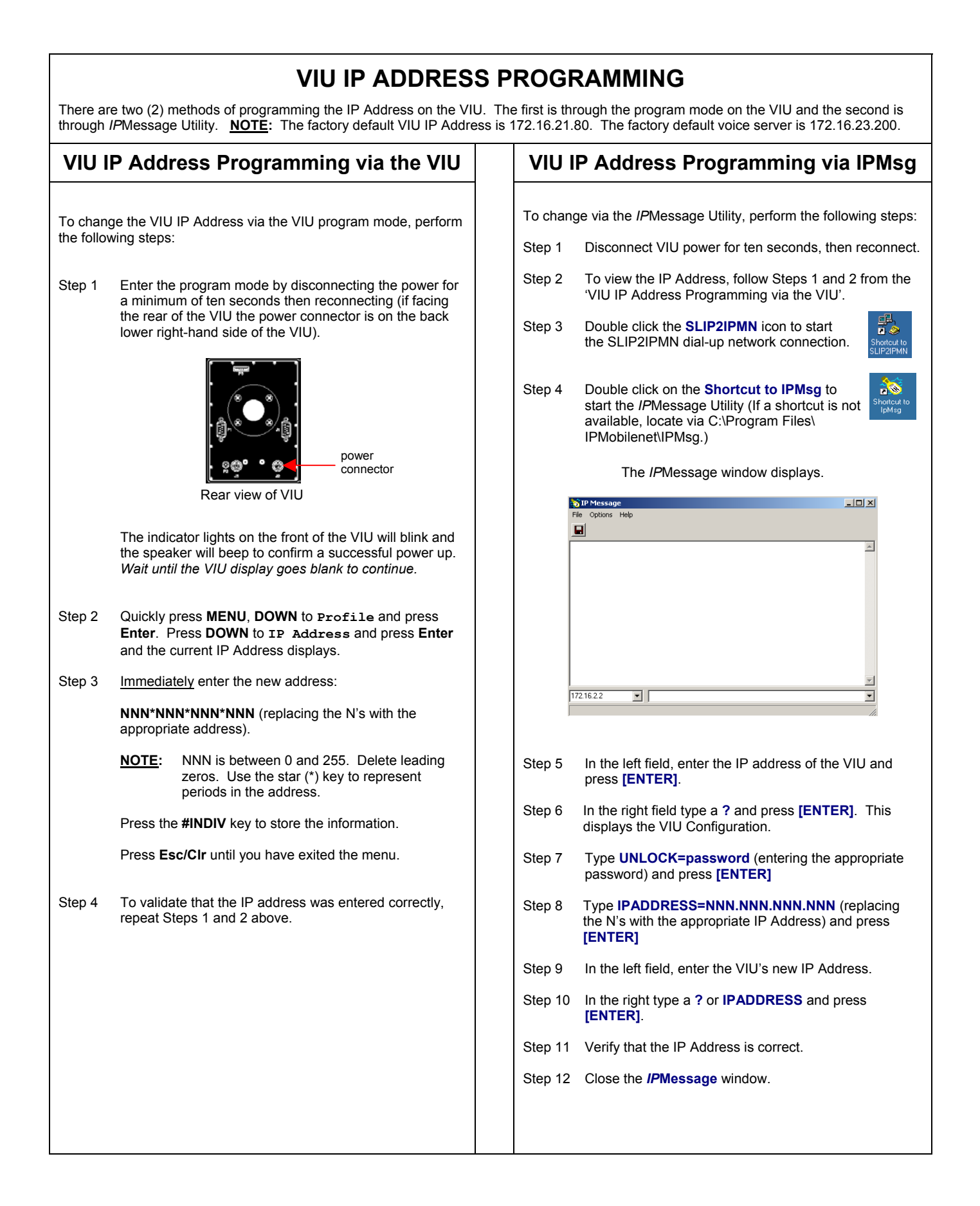